Instala el certificado de una Web segura, visita la Web y comprueba que no vuelve a pedirte autorización, borra el certificado y visítala de nuevo. (Windows y Linux). Entregar paso a paso y pantallas de capturas.

Buscamos una Web con certificado para navegar.

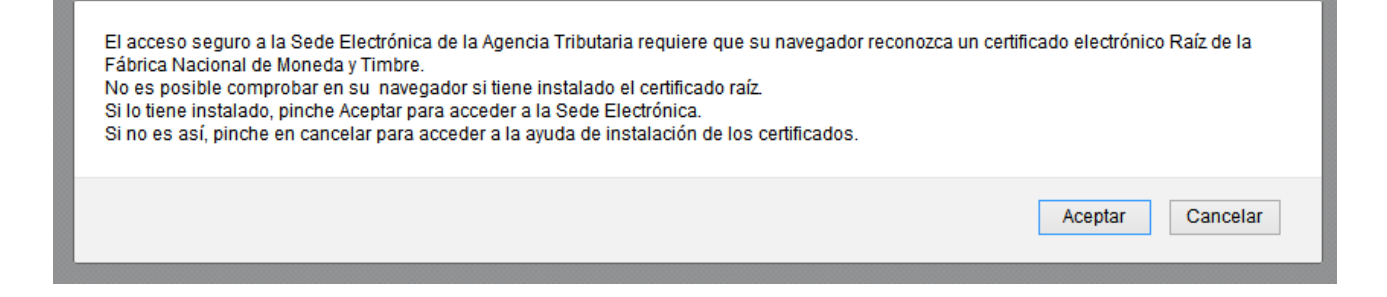

Lo instalamos, y seguimos las instrucciones que nos dice la web.

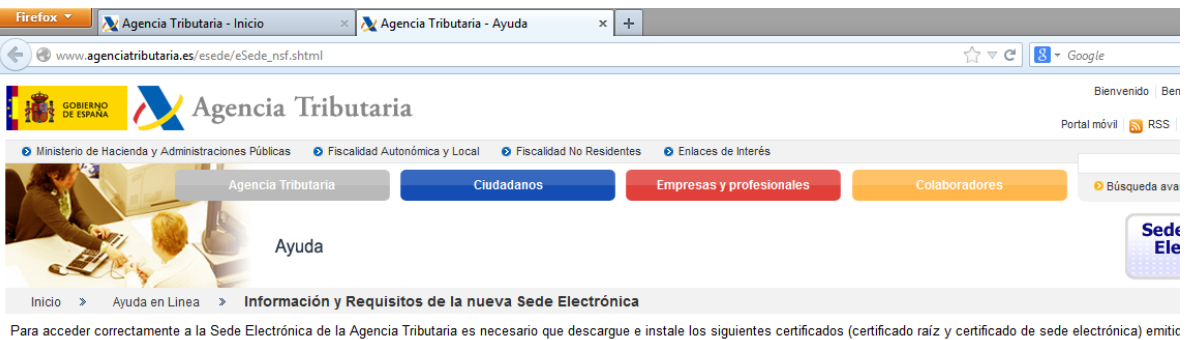

Para acceder correctamente a la Sede Electrónica de la Agencia Tributaria es necesario que descargue e instale los siguientes certificados (certificado raíz y certificado de sede electrónica) emitic Debe descargar los archivos .CER que se corresponden con cada uno de los dos certificados electrónicos necesarios, "AC RAIZ FNMT-RCM" y "AC APE" e instalarlos en el orden que le indicamo (Si lo desea, puede consultar más información al respecto en la página web de la FNMT).

#### Paso 1: Descarga e instalación del certificado raíz de la FNMT (AC RAIZ FNMT-RCM)

Pulse sobre el botón "Descargar certificado". Aparecerá una ventana solicitando que confie en una nueva Autoridad Certificadora. Marque las 3 casillas "Confiar en..." y haga clic en "Aceptar". Por último, acepte las siguientes ventanas del navegador.

Descargar certificado

A continuación dispone de una serie de capturas de pantalla que pueden servirle de indicación para seguir el proceso arriba descrito (pase el ratón por encima para ver la imagen ampliada).

Marcamos las tres opciones, para confiar en la Autoridad certificadora. Si hacemos clic en Ver, podemos ver el certificado.

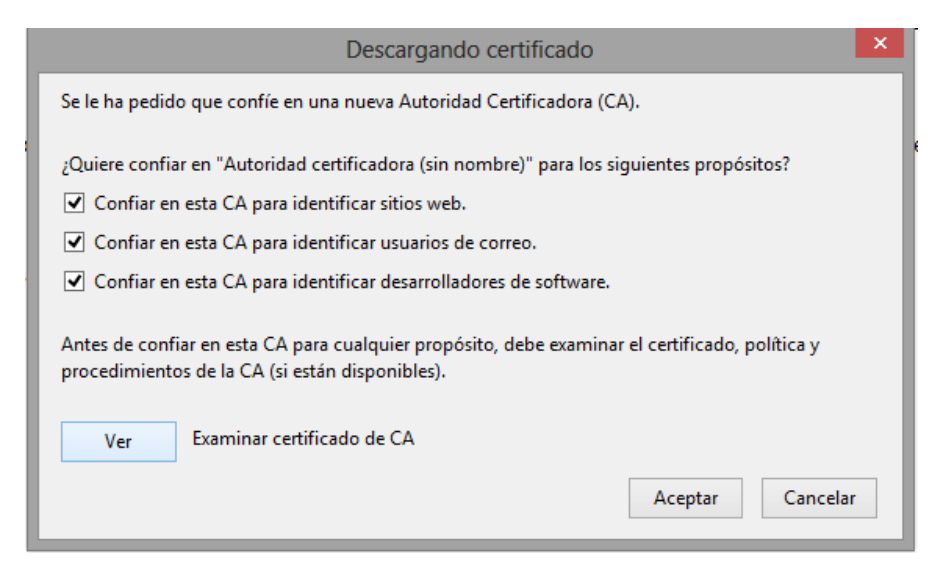

| neral <u>D</u> etalles    |                                                             |
|---------------------------|-------------------------------------------------------------|
| No se pudo verificar este | certificado porque no se confía en el emisor.               |
| Emitido para              |                                                             |
| Nombre común (CN)         | <no certificado="" de="" es="" parte="" un=""></no>         |
| Organización (O)          | FNMT-RCM                                                    |
| Unidad organizativa (OU)  | AC RAIZ FNMT-RCM                                            |
| Número de serie           | 00:81:BB:DD:6B:24:1F:DA:B4:BE:8F:1B:DA:08:55:C4             |
| Emitido por               |                                                             |
| Nombre común (CN)         | <no certificado="" de="" es="" parte="" un=""></no>         |
| Organización (O)          | FNMT-RCM                                                    |
| Unidad organizativa (OU)  | AC RAIZ FNMT-RCM                                            |
| Validez                   |                                                             |
| Emitido el                | 29/10/2008                                                  |
| Caduca el                 | 01/01/2030                                                  |
| Huellas digitales         |                                                             |
| Huella digital SHA1       | B8:65:13:0B:ED:CA:38:D2:7F:69:92:94:20:77:0B:ED:86:EF:BC:10 |
| Huella digital MD5        | 0C:5A:DD:5A:AE:29:E7:A7:76:79:EA:41:51:EE:E0:35             |

#### Paso 2: Descarga e instalación del certificado de la subsede (AC APE)

El procedimiento de descarga e importación es similar al del certificado raíz. Pulse sobre el botón "Descargar certificado". Aparecerá una ventana solicitando que confie en una nueva Autoridad Certificadora. Marque las 3 casillas "Confiar en..." y haga clic en "Aceptar".

### Descargar certificado

A continuación dispone de una serie de capturas de pantalla que pueden servirle de indicación para seguir el proceso arriba descrito (pase el ratón por encima para ver la imagen ampliada).

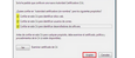

En el navegador, vamos a Opciones > Avanzado > Certificados > Ver certificados.

|                                           |                                                                 |                                                                       | Орс                                                                               | tiones                                     |           |            |          | × |
|-------------------------------------------|-----------------------------------------------------------------|-----------------------------------------------------------------------|-----------------------------------------------------------------------------------|--------------------------------------------|-----------|------------|----------|---|
|                                           |                                                                 | ■页                                                                    |                                                                                   | 00                                         |           | $\bigcirc$ | iç.      |   |
| General                                   | Pestañas                                                        | Contenido                                                             | Aplicaciones                                                                      | Privacidad                                 | Seguridad | Sync       | Avanzado |   |
| General El<br>Cuando<br>O Sele<br>Ver cer | ección de da<br>un servidor<br>ccionar uno<br>tificado <u>s</u> | atos Red Actu<br>requiera mi ce<br>automáticame<br><u>V</u> alidación | ualizar Certifica<br>ntificado persona<br>ente  Pregun<br>Disp <u>o</u> sitivos c | dos<br>al:<br>ntar siempre<br>de seguridad |           |            |          |   |

## Buscamos el certificado FNMT-RCM, y editamos la confianza. Marcamos todas las opciones.

| Administrac                                           | lor de certificados 📃 🗕 🗠                     | -   |
|-------------------------------------------------------|-----------------------------------------------|-----|
| s certificados Personas Servidores Autoridades        | Otros                                         |     |
| Tiene certificados en archivo que identifican estas a | autoridades certificadoras:                   |     |
| Nombre del certificado                                | Dispositivo de seguridad                      | C,  |
| Equifax Secure eBusiness CA-1                         | Builtin Object Token                          | ^   |
| ▲FNMT-RCM                                             |                                               |     |
| AC APE                                                | Disp. software de seguridad                   |     |
| AC RAIZ FNMT-RCM - FNMT-RCM                           | Disp. software de seguridad                   |     |
| ▲ Generalitat Valenciana                              |                                               |     |
| Root CA Generalitat Valenciana                        | Builtin Object Token                          |     |
| ▲ GeoTrust Inc.                                       |                                               |     |
| GeoTrust Extended Validation SSL CA                   | Disp. software de seguridad                   | ~   |
| Ver <u>E</u> ditar confianza <u>Importar</u>          | Exportar Elimi <u>n</u> ar o dejar de confiar |     |
|                                                       | Ace                                           | pta |

| Editar configuración de confianza de la CA                                       |  |  |  |  |  |
|----------------------------------------------------------------------------------|--|--|--|--|--|
| El certificado "" representa a una autoridad certificadora.                      |  |  |  |  |  |
| Editar configuraciones de confianza:                                             |  |  |  |  |  |
| ✓ Este certificado puede identificar sitios web.                                 |  |  |  |  |  |
| <ul> <li>Este certificado puede identificar a los usuarios de correo.</li> </ul> |  |  |  |  |  |
| ✓ Este certificado puede identificar desarrolladores de software.                |  |  |  |  |  |
| Aceptar Cancelar                                                                 |  |  |  |  |  |

Ya podemos acceder a la página.

| Firefox 👻 者 Agencia Tributaria - Inicio 🛛 🗙 Sede                                                 | Electrónica - Agencia Tributaria × +                                                                 |          |                                                  |                                | -                         | 0                            |  |  |
|--------------------------------------------------------------------------------------------------|----------------------------------------------------------------------------------------------------|----------|--------------------------------------------------|--------------------------------|---------------------------|------------------------------|--|--|
| A https://www.agenciatributaria.gob.es/AEAT.sede/Inicio/Inicio.sl                                | tml ☆ マ C                                                                                            | 8 - Goog | gle                                              | ۱۹                             | -                         | +                            |  |  |
| 🕌 📾 💦 📐 Agencia Tributari                                                                        | a Sede Electrónica<br>Todos los trálmites on líne                                                    |          | Castellano   Català   Galego<br>Mapa Web   Ayuda | Valenc<br>Fecha y<br>a para la | ;ià   E<br>y hora<br>nave | inglish<br>oficial<br>gación |  |  |
| Bienvenido a la Sede electrónica de la Agencia Tributa                                           | ria                                                                                                  | QB       | luscar                                           |                                |                           |                              |  |  |
| Desde esta plataforma usted podrá acceder a los servicios elec<br>horas de los 365 días del año. | rónicos que la Agencia Tributaria pone a su disposición y podrá realizar sus trámites durante las 24 | > Búsqu  | eda avanzada                                     |                                | (                         | ٩                            |  |  |
| Procedimientos, Servicios y Trámites                                                             | Trámites destacados 👔                                                                                |          | Mis expedientes                                  |                                | ?                         |                              |  |  |
|                                                                                                  | * Renta 2012                                                                                         |          | Mis datos censales                               |                                | ?                         |                              |  |  |
| Impuestos y lasas                                                                                | Sociedades 2012                                                                                      |          | Mis notificaciones                               |                                | ?                         |                              |  |  |
| * Aduanas                                                                                        | Patrimonio 2012                                                                                      |          |                                                  |                                |                           |                              |  |  |
| <ul> <li>Censos, NIF y domicilio fiscal</li> </ul>                                               | <ul> <li>Declaraciones informativas 2012</li> </ul>                                                  | Infor    | mación                                           |                                |                           |                              |  |  |
| Certificaciones                                                                                  | No Residentes                                                                                        | + Car    | tas de servicios 👌                               |                                |                           |                              |  |  |
| Recaudación                                                                                      | Modificación de mis datos censales                                                                   |          | Normative Sede                                   |                                |                           |                              |  |  |
| <ul> <li>Beneficios Fiscales y Autorizaciones</li> </ul>                                         | 🔹 Descargar modelos y formularios   🔉                                                                | - Cal    | lendario del contribuyente 🔉                     |                                |                           |                              |  |  |
| Comprobaciones Fiscales y Procedimiento Sancionador                                              | Presentar y consultar declaraciones                                                                  | + Alo    | rtas a móvilas y por e-mail                      |                                |                           |                              |  |  |
| Requerimientos y Comunicaciones                                                                  | Pago de impuestos                                                                                    | Vide     | eos explicativos                                 |                                |                           |                              |  |  |
| Recursos, reclamaciones, otros procedimientos de<br>revisión y suspensiones                      | Aplazamiento y fraccionamiento de deudas                                                             |          |                                                  |                                |                           |                              |  |  |

# Volvemos a la ventana anterior, y eliminamos los certificados.

|                         | Opciones                                                                                                    |
|-------------------------|----------------------------------------------------------------------------------------------------|
|                         | Administrador de certificados – 🗖                                                                                                    |
| Sus certificados        | Personas Servidores Autoridades Otros                                                                                                    |
| Tiene certific          | Eliminar o dejar de confiar certificados CA                                                                                                    |
| Nombre del<br>Equifax : | Ha solicitado eliminar estos certificados de CA. En el caso de los incluidos<br>de serie, en lugar de borrarlos se les retira la confianza, lo que tiene el<br>mismo efecto. ¿Seguro que quiere hacer esto?<br>Si elimina, o deja de confiar en, un certificado de autoridad certificadora<br>(CA), esta aplicación dejará de confiar en cualquier certificado emitido por<br>esta CA.<br>Aceptar Cancelar<br>ar |
|                         | Aceptar                                                                                                    |
|                         | Aceptar Cancelar Avuda                                                                                                    |

Cuando entremos a la web la próxima vez, volverá a solicitarlo.

| × 🔔 Conexión n      | o confiable × +                                                                                                    |     |
|---------------------|----------------------------------------------------------------------------------------------------|-----|
| Inicio/Inicio.shtml | ☆ マ C 🔀 - Goo                                                                                                    | gle |
|                     |                                                                                                    |     |
|                     |                                                                                                    |     |
|                     |                                                                                                    |     |
| Q J.                | Esta conexión no está verificada                                                                                                    |     |
|                     | Ha pedido a Firefox que se conecte de forma segura a <b>www.agenciatributaria.gob.es</b> , pero no se<br>puede confirmar que la conexión sea segura.                                                                     |     |
|                     | Normalmente, cuando se intente conectar de forma segura, los sitios presentan información verificada<br>para asegurar que está en el sitio correcto. Sin embargo, la identidad de este sitio no puede ser<br>verificada. |     |
|                     | ¿Qué debería hacer?                                                                                                    |     |
|                     | Si normalmente accede a este sitio sin problemas, este error puede estar ocurriendo porque alguien<br>está intentando suplantar al sitio, y no debería continuar.                                                        |     |
|                     | ¡Sácame de aquí!                                                                                                    |     |
|                     | Detalles técnicos                                                                                                    |     |
|                     | Entiendo los riesgos                                                                                                    |     |
|                     |                                                                                                    |     |
|                     |                                                                                                    |     |